# 管理対象システムのH/Wコンポーネント交換後に必要な Systems Director上の作業について

2015年4月14日 8:43

# 管理対象システムのH/Wコンポーネント交換後に必要なSystems Director上の作業について ヒント集

Systems Directorサーバーは、管理対象サーバー機システムボードの固有IDを利用して管理対象システム を識別・管理しています。また、管理対象サーバー機各HWコンポーネントの構成情報はSystems Director サーバーの管理データベースにインベントリーとして保管され、各管理タスクの前提として参照されます。

これらの管理情報を適切に維持するため、監視対象システムのH/Wコンポーネントを障害/故障などで交換した場合には、Systems Directorサーバーのコンソール上の作業が必要となります。 また、コールドスタンバイ構成で予備機に切り替えた際、および、SAN Bootで予備機に切り替えた際にも同様にHWコンポーネントが変わるため、同様の考慮点が該当します。

Systems Directorのバージョンにより必要な作業は異なります。詳細は下記をご参照ください。

#### 更新履歴

2011年6月14日 公開開始

2011年12月14日 該当ケースを追加

※用語解説

Out-of-band監視・・・管理対象サーバーに搭載されるシステム管理プロセッサーとSystems Directorサー バーが直接通信して管理を行う管理方法です。 In-band監視・・・管理対象サーバーにSystems Director エージェントを導入し、Systems Director エージェ ントとSystems Directorサーバーが通信して管理を行う方法です。 IMM・・・統合管理モジュール

BMC・・・ベースボート管理コントローラー

[System x/iDataPlex]

### ■システムボード交換時に必要な作業

Systems Director 6.2.1以降 <Out-of-band監視のみを行っている場合>

1.「リソースのナビゲート」画面で監視対象システムを表示します。

- 2. 交換前の該当サーバーの「サーバー」アイコンを削除します。
- 3. 交換後の該当サーバー(IMMまたはBMC)を「サーバー」タイプで検出します。
- 4. 検出された該当サーバーの「サーバー」アイコンに対してインベントリー収集を行います。

5. 該当サーバーに紐付く自動化プラン、しきい値をあらためて設定します。

<Out-of-band監視 + In-band監視を行っている場合>

- 1.「リソースのナビゲート」画面で監視対象システムを表示します。
- 2. 交換前の該当サーバーの「サーバー」アイコンを削除します。

3. 交換後の該当サーバー(IMMまたはBMC)を「サーバー」タイプで検出します。

4. 検出された該当サーバーの「サーバー」アイコンに対してインベントリー収集を行います。

5. 該当サーバーの「オペレーティング・システム」アイコンに対して「接続の検査」を行います。(その際「必須プロパティの照会」にチェックが入ってることを確認してください。)

6. 該当サーバーの「オペレーティング・システム」アイコンに対して「インベントリー収集」を行います。

7. 該当サーバーに紐付く自動化プラン、しきい値をあらためて設定します。

※「オペレーティング・システム」アイコンに紐付く自動化プラン、しきい値をあらためて設定する 必要はありません。「サーバー」アイコンに紐付く自動化プラン、閾値の設定変更は必要です。 Systems Director 6.2.0以前

<Out-of-band監視のみを行っている場合>

1.「リソースのナビゲート」画面で監視対象システムを表示します。

- 2. 交換前の該当サーバーの「サーバー」アイコンを削除します。
- 3. 交換後の該当サーバー(IMMまたはBMC)を「サーバー」タイプで検出します。
- 4. 検出された該当サーバーの「サーバー」アイコンに対してインベントリー収集を行います。
- 5. 該当サーバーに紐付く自動化プラン、しきい値をあらためて設定します。

<Out-of-band監視 + In-band監視を行っている場合>

1.「リソースのナビゲート」画面で監視対象システムを表示します。

2. 交換前の該当サーバーの「オペレーティング・システム」アイコンを削除します。

3. 交換前の該当サーバーの「サーバー」アイコンの「アクセス」状況が「不明」になったことを確認し、「サー

バー」アイコンを削除します。

4. 交換後の該当サーバー(IMMまたはBMC)を「サーバー」タイプで検出します。

- 5. 交換後の該当サーバー(Directorエージェント)を「オペレーティング・システム」タイプで再検出します。
- 6. 検出された該当サーバーの「オペレーティング・システム」に対してアクセス要求を行います。
- 7. 検出された該当サーバーの「サーバー」アイコンに対してインベントリー収集を行います。
- 8. 検出された該当サーバーの「オペレーティング・システム」アイコンに対してインベントリー収集を行います。
- 9. 該当サーバーに紐付く自動化プラン、しきい値をあらためて設定します。

Director 5.x

<Out-of-band監視のみを行っている場合>

- 1.「すべての管理対象オブジェクト」画面で監視対象システムを表示します。
- 2. 交換前の該当サーバーの「物理プラットフォーム」アイコンを削除します。
- 3. 交換後の該当サーバー(BMCまたはIMM)を「物理プラットフォーム」タイプで検出します。
- 4. 検出された該当サーバーの「物理プラットフォーム」アイコンに対してインベントリー収集を行います。
- 5. 該当サーバーに紐付くイベント・アクション計画、しきい値をあらためて設定します。

<Out-of-band監視 + In-band監視を行っている場合>

- 1.「すべての管理対象オブジェクト」画面で監視対象システムを表示します。
- 2. 交換前の該当サーバーの「Director システム」アイコンを削除します。
- 3. 交換前の該当サーバーの「物理プラットフォーム」アイコンを削除します。
- 4. 交換後の該当サーバー(IMMまたはBMC)を「物理プラットフォーム」タイプで検出します。
- 5. 交換後の該当サーバー(Directorエージェント)を「Director システム」タイプで再検出します。
- 6. 検出された該当サーバーの「Director システム」に対してアクセス要求を行います。
- 7. 検出された該当サーバーの「物理プラットフォーム」アイコンに対してインベントリー収集を行います。
- 8. 検出された該当サーバーの「Director システム」アイコンに対してインベントリー収集を行います。
- 9. 該当サーバーに紐付くイベント・アクション計画、しきい値のあらためて設定します。

■システムボード以外のHWコンポーネント(CPU、メモリー、電源、ファン、拡張アダプターなど)交換時に必要な作業

Systems Director 6.2.1以降 <Out-of-band監視のみを行っている場合>

「リソースのナビゲート」画面で監視対象システムを表示します。
該当サーバーの「サーバー」アイコン対してインベントリー収集を行います。
※該当サーバーに紐付く自動化プラン、しきい値をあらためて設定する必要はありません。

<Out-of-band監視 + In-band監視を行っている場合> 1.「リソースのナビゲート」画面で監視対象システムを表示します。 2. 該当サーバーの「オペレーティング・システム」アイコン対してインベントリー収集を行います。 ※該当サーバーに紐付く自動化プラン、しきい値をあらためて設定する必要はありません。

Systems Director 6.2.0以前 <Out-of-band監視のみを行っている場合>

「リソースのナビゲート」画面で監視対象システムを表示します。
該当サーバーの「サーバー」アイコン対してインベントリー収集を行います。
※該当サーバーに紐付く自動化プラン、しきい値をあらためて設定する必要はありません。

<Out-of-band監視 + In-band監視を行っている場合>

「リソースのナビゲート」画面で監視対象システムを表示します。
該当サーバーの「オペレーティング・システム」アイコン対してインベントリー収集を行います。
※該当サーバーに紐付く自動化プラン、しきい値をあらためて設定する必要はありません。

Director 5.x </br><Out-of-band監視のみを行っている場合>

1.「すべての管理対象オブジェクト」画面で監視対象システムを表示します。

2. 該当サーバーの「物理プラットフォーム」アイコン対してインベントリー収集を行います。 ※該当サーバーに紐付くイベント・アクション計画、しきい値をあらためて設定する必要はありません。

<Out-of-band監視 + In-band監視を行っている場合>

「すべての管理対象オブジェクト」画面で監視対象システムを表示します。
該当サーバーの「Director システム」アイコン対してインベントリー収集を行います。
※該当サーバーに紐付くイベント・アクション計画、しきい値をあらためて設定する必要はありません。

# [BladeCenter]

# ■ブレードサーバーのシステムボード交換時に必要な作業

Systems Director 6.2.1以降 <Out-of-band監視のみを行っている場合>

1.「リソースのナビゲート」画面で監視対象システムを表示します。

2. 交換前の該当サーバーの「サーバー」アイコンを削除します。

3. 交換後の該当サーバーが搭載されているBladeCenterの「BladeCenterシャーシ」アイコンに対してのイン

ベントリー収集を行います。(交換されたサーバーの「サーバー」アイコンが表示されます。)

4. 該当サーバーに紐付く自動化プラン、しきい値をあらためて設定します。

<Out-of-band監視 + In-band監視を行っている場合> 1.「リソースのナビゲート」画面で監視対象システムを表示します。 2. 交換前の該当サーバーの「サーバー」アイコンを削除します。

3. 交換後の該当サーバーが搭載されているBladeCenterの「BladeCenterシャーシ」アイコンに対してのイン ベントリー収集を行う(交換されたサーバーの「サーバー」アイコンが表示されます。)

4. 該当サーバーの「オペレーティング・システム」アイコンに対して「接続の検査」を行います。(その際「必須 プロパティの照会」にチェックが入ってることを確認してください。)

5. 検出された該当サーバーの「オペレーティング・システム」アイコンに対して「インベントリー収集」を行います。

6. 該当サーバーに紐付く自動化プラン、閾値の設定変更を行います。

※「オペレーティング・システム」アイコンに紐付く自動化プラン、しきい値をあらためて設定する 必要はありません。「サーバー」アイコンに紐付く自動化プラン、しきい値はあらためて設定しま す。

Systems Director 6.2.0以前

<Out-of-band監視のみを行っている場合>

1.「リソースのナビゲート」画面で監視対象システムを表示します。

2. 交換前の該当サーバーの「サーバー」アイコンを削除します。

3. 交換後の該当サーバーが搭載されているBladeCenterの「BladeCenterシャーシ」アイコンに対してインベ

- ントリー収集を行います。(交換されたサーバーの「サーバー」アイコンが表示されます。)
- 4. 該当サーバーに紐付く自動化プラン、しきい値をあらためて設定します。

<Out-of-band監視 + In-band監視を行っている場合>

- 1.「リソースのナビゲート」画面で監視対象システムを表示します。
- 2. 交換前の該当サーバーの「オペレーティング・システム」アイコンを削除します。
- 3. 交換前の該当サーバーの「サーバー」アイコンの「アクセス」状況が「不明」になったことを確認し、「サー
- バー」アイコンを削除します。

4. 交換後の該当サーバーが搭載されているBladeCenterの「BladeCenterシャーシ」アイコンに対してインベ

ントリー収集を行います。(交換されたサーバーの「サーバー」アイコンが表示されます。)

5. 該当サーバー(Directorエージェント)を「オペレーティング・システム」タイプで再検出します。

- 6. 検出された該当サーバーの「オペレーティング・システム」に対してアクセス要求を行います。
- 7. 検出された該当サーバーの「オペレーティング・システム」アイコンに対してインベントリー収集を行います。

8. 該当サーバーに紐付く自動化プラン、しきい値をあらためて設定します。

Director 5.x

<Out-of-band監視のみを行っている場合>

1.「すべての管理対象オブジェクト」画面で監視対象システムを表示します。

2. 交換前の該当サーバーの「物理プラットフォーム」アイコンを削除します。

3. 交換後の該当サーバーが搭載されているBladeCenterの「BladeCenterシャーシ」アイコンに対してインベ

- ントリー収集を行います。(交換されたサーバーの「物理プラットフォーム」アイコンが表示されます。)
- 4. 該当サーバーに紐付くイベント・アクション計画、しきい値をあらためて設定します。

<Out-of-band監視 + In-band監視を行っている場合>

1.「すべての管理対象オブジェクト」画面で監視対象システムを表示します。

2. 交換前の該当サーバーの「Director システム」アイコンを削除します。

3. 交換前の該当サーバーの「物理プラットフォーム」アイコンを削除します。

4. 交換後の該当サーバーが搭載されているBladeCenterの「BladeCenterシャーシ」アイコンに対してインベ

ントリー収集を行います。(交換されたサーバーの「物理プラットフォーム」アイコンが表示されます。)

5. 該当サーバー(Directorエージェント)を「Director システム」タイプで再検出します。

6. 検出された該当サーバーの「Director システム」に対してアクセス要求を行います。

7. 検出された該当サーバーの「Director システム」アイコンに対してインベントリー収集を行います。

8. 該当サーバーに紐付くイベント・アクション計画、しきい値をあらためて設定します。

■ブレードサーバーのシステムボード以外のHWコンポーネント(CPU、メモリー、拡張アダプターなど)交換時に必要な作業

Systems Director 6.2.1以降

<Out-of-band監視のみを行っている場合>

「リソースのナビゲート」画面で監視対象システムを表示します。
交換後の該当サーバーが搭載されているBladeCenterの「BladeCenterシャーシ」アイコンに対してのインベントリー収集を行います。
※該当サーバーに紐付く自動化プラン、しきい値をあらためて設定する必要はありません。

<Out-of-band監視 + In-band監視を行っている場合>

「リソースのナビゲート」画面で監視対象システムを表示します。
交換後の該当サーバーが搭載されているBladeCenterの「BladeCenterシャーシ」アイコンに対してのインベントリー収集を行います。
※該当サーバーに紐付く自動化プラン、しきい値をあらためて設定する必要はありません。

Systems Director 6.2.0以前 <Out-of-band監視のみを行っている場合>

「リソースのナビゲート」画面で監視対象システムを表示します。
交換後の該当サーバーが搭載されているBladeCenterの「BladeCenterシャーシ」アイコンに対してインベントリー収集を行います。
※該当サーバーに紐付く自動化プラン、しきい値をあらためて設定する必要はありません。

<Out-of-band監視 + In-band監視を行っている場合>

「リソースのナビゲート」画面で監視対象システムを表示します。
交換後の該当サーバーが搭載されているBladeCenterの「BladeCenterシャーシ」アイコンに対してインベントリー収集を行います。
※該当サーバーに紐付く自動化プラン、しきい値をあらためて設定する必要はありません。

Director 5.x </br><Out-of-band監視のみを行っている場合>

1.「すべての管理対象オブジェクト」画面で監視対象システムを表示します。

2. 交換後の該当サーバーが搭載されているBladeCenterの「BladeCenterシャーシ」アイコンに対してインベントリー収集を行います。

※該当サーバーに紐付くイベント・アクション計画、しきい値をあらためて設定する必要はありません。

<Out-of-band監視 + In-band監視を行っている場合>

1.「すべての管理対象オブジェクト」画面で監視対象システムを表示します。

2. 交換後の該当サーバーが搭載されているBladeCenterの「BladeCenterシャーシ」アイコンに対してインベントリー収集を行います。

※該当サーバーに紐付くイベント・アクション計画、しきい値をあらためて設定する必要はありません。

#### ■AMM交換時に必要な作業

Systems Director 6.2.1以降 <AMMが冗長構成の場合>

 「リソースのナビゲート」画面で監視対象システムを表示します。
交換後のAMMが搭載されているBladeCenterの「BladeCenterシャーシ」アイコンに対してインベントリー 収集を行います。

<AMMが単一の場合>

Mainboard\_SystemsDirector -  $5 \ ^{\sim} - \mathcal{Y}$ 

 「リソースのナビゲート」画面で監視対象システムを表示します。
交換後のAMMが搭載されているBladeCenterの「BladeCenterシャーシ」アイコンに対してインベントリー 収集を行います。
※但し、あらかじめAMMの構成情報のバックアップを取得し、交換時にリストアを行ってください。

Systems Director 6.2.0以前 <AMMが冗長構成の場合>

1.「リソースのナビゲート」画面で監視対象システムを表示します。

2. 交換後のAMMが搭載されているBladeCenterの「BladeCenterシャーシ」アイコンに対してインベントリー 収集を行います。

<AMMが単一の場合>

 「リソースのナビゲート」画面で監視対象システムを表示します。
交換後のAMMが搭載されているBladeCenterの「BladeCenterシャーシ」アイコンに対してインベントリー 収集を行います。
※但し、あらかじめAMMの構成情報のバックアップを取得し、交換時にリストアを行ってください。

Director 5.x

<AMMが冗長構成の場合>

 「すべての管理対象オブジェクト」画面で監視対象システムを表示します。
交換後のAMMが搭載されているBladeCenterの「BladeCenterシャーシ」アイコンに対してインベントリー 収集を行います。

<AMMが単一の場合>

1.「すべての管理対象オブジェクト」画面で監視対象システムを表示します。

2. 交換後のAMMが搭載されているBladeCenterの「BladeCenterシャーシ」アイコンに対してインベントリー 収集を行います。

※但し、あらかじめAMMの構成情報のバックアップを取得し、交換時にリストアをしてください。

■I/Oモジュール交換時に必要な作業

Systems Director 6.2.1以降

1.「リソースのナビゲート」画面で監視対象システムを表示します

2. 交換前の該当I/Oモジュールの「スイッチ・モジュール」アイコンを削除します。

3. 交換後の該当I/Oモジュールが搭載されているBladeCenterの「BladeCenterシャーシ」アイコンに対してインベントリー収集を行います。

4. 該当I/Oモジュールに紐付く自動化プランなどをあらためて設定します。

Systems Director 6.2.0以前

1.「リソースのナビゲート」画面で監視対象システムを表示します。

2. 交換前の該当I/Oモジュールの「スイッチ・モジュール」アイコンを削除します。

3. 交換後の該当I/Oモジュールが搭載されているBladeCenterの「BladeCenterシャーシ」アイコンに対してインベントリー収集を行います。

4. 該当I/Oモジュールに紐付く自動化プランなどをあらためて設定します。

Director 5.x

1.「すべての管理対象オブジェクト」画面で監視対象システムを表示します。

2. 交換前の該当I/Oモジュールの「I/Oモジュール」アイコンを削除します。

3. 交換後の該当I/Oモジュールが搭載されているBladeCenterの「BladeCenterシャーシ」アイコンに対してインベントリー収集を行います。

4. 該当I/Oモジュールに紐付くイベント・アクション計画などをあらためて設定します。

■その他のH/Wコンポーネント(電源モジュール、ファンなど)交換時に必要な作業

Systems Director 6.2.1以降

1.「リソースのナビゲート」画面で監視対象システムを表示します。

2. 交換後のH/Wコンポーネントが搭載されているBladeCenterの「BladeCenterシャーシ」アイコンに対して インベントリー収集を行います。

Systems Director 6.2.0以前

 「リソースのナビゲート」画面で監視対象システムを表示します。
交換後のH/Wコンポーネントが搭載されているBladeCenterの「BladeCenterシャーシ」アイコンに対して インベントリー収集を行います。

Director 5.x

 「すべての管理対象オブジェクト」画面で監視対象システムを表示します。
交換後のH/Wコンポーネントが搭載されているBladeCenterの「BladeCenterシャーシ」アイコンに対して インベントリー収集を行います。

以上

#### 免責:

当内容は、お客様、販売店様、その他関係者が、System x, Flex Systemなどを活用することを目的として作成しました。

詳細につきましては、URL(<u>http://www.lenovo.com/legal/jp/ja/</u>)の利用条件をご参照ください。

当技術資料に含まれるレノボ・エンタープライズ・ソリューションズ株式会社およびLenovo Enterprise Solutions (以下総称して、LES) 以外の製品に関する情報は、各提供ベンダーより提供されたものであ り、LES はその正確性または完全性についてはいかなる責任も負いません。

当技術資料の個々の項目は、LESにて検証されていますが、お客様の環境において全く同一または同様な 結果が得られる保証はありません。お客様の環境、その他の要因によって異なる場合があります。お客様自 身の環境にこれらの技術を適用される場合は、お客様自身の責任と費用において行なってくださいますよう お願いいたします。

Copyright 2015 レノボ・エンタープライズ・ソリューションズ株式会社

文書番号: SYJ0-0210A42

最終更新日: 2011-12-14